## 1) Interne Texte zur Budgetierung

Zusätzlich zum offiziellen Kommentar gibt es nun die Möglichkeit, einen internen Kommentar pro Fonds, Finanzposition, Haushaltsprogramm und Budgetjahr anzulegen. Die Erfassung wird über dasselbe Verwaltungsprogramm durchgeführt:

| inanzk      | reis T01   | 5 GeOrg Schulung        |                 | 1                    | Selektion ändern Spe | sichern     |             |             |            |            |                                 |                                          |  |  |  |
|-------------|------------|-------------------------|-----------------|----------------------|----------------------|-------------|-------------|-------------|------------|------------|---------------------------------|------------------------------------------|--|--|--|
| udgetji     | ahr 201    | 7                       |                 |                      |                      |             |             |             |            |            |                                 |                                          |  |  |  |
| ondsin      | terval 211 | 000 Volksschulen - 2110 | 00 Volksschulen |                      |                      |             |             |             |            |            |                                 |                                          |  |  |  |
|             |            |                         |                 |                      | Soll 2015**          | VA 2016**   | MAN 2017**  | PERS 2017** | MVM 2017** | VA 2017#1  | Kommentar für Budgetjahr 2017** | Interner Kommentar für Budgetjahr 2017** |  |  |  |
| HHH T       | Fonds A    |                         | Fipos .         |                      | EUR                  | EUR         | EUR         |             | EUR        | EUR        |                                 |                                          |  |  |  |
| 2           | 211000     | Volksschulen            | 2.346000        | Invest.d. v. Fin.unt |                      | -101.500,00 | -103.000,00 |             | 120.000,00 | 17.000,00  |                                 |                                          |  |  |  |
|             |            |                         | 2.817500        | Kostenbeiträge Persk |                      | 8.300,00    | 8,400,00    |             |            | 8.400,00   |                                 |                                          |  |  |  |
|             |            |                         | 2.824000        | Einn. Vermiet/Verpa. |                      | 200,00      | 200,00      |             |            | 200,00     | Turnsaalvermietung              | Kickboxen Mo 18.15 - 19:00               |  |  |  |
|             |            |                         | 2.829000        | Sonstige Einnahmen   |                      | 300,00      |             |             |            |            |                                 |                                          |  |  |  |
|             |            |                         | 2.864000        | Ltd. TZ von soTr.ö.R |                      | 10.200,00   | 10.300,00   |             |            | 10.300,00  | AUVA Entgeldfortzahlung         |                                          |  |  |  |
|             |            |                         | Ergebnis        |                      |                      | -82.500,00  | -84.100,00  |             | 120.000,00 | 35.900,00  |                                 |                                          |  |  |  |
|             | Ergebnie   | s                       |                 |                      |                      | -82.500,00  | -84.100,00  |             | 120.000,00 | 35.900,00  |                                 |                                          |  |  |  |
| <b>1</b> 33 | 211000     | 00 Volksschulen         | 1.043000        | Betriebsausstattung  |                      | 100,00      | 100,00      |             |            | 100,00     |                                 |                                          |  |  |  |
|             |            |                         | 1.346000        | Invest.d. v. Fin.unt | -4.999,50            | 55.100,00   |             |             | 834,000,00 | 834.000,00 |                                 |                                          |  |  |  |
|             |            |                         | 1,400000        | Geringw. Wilgüter AV | V 1.611,67           | 1.000,00    | 1.000,00    |             |            | 1.000,00   |                                 |                                          |  |  |  |
|             |            |                         | 1.403000        | Handelswaren         |                      | 100,00      | 100,00      |             |            | 100,00     |                                 |                                          |  |  |  |
|             |            |                         | 1.451000        | Brennstoffe          |                      | 7.400,00    | 7.500,00    |             |            | 7.500,00   |                                 |                                          |  |  |  |
|             |            |                         | 1.454000        | Reinigungsmittel     |                      | 1.900,00    | 2.000,00    |             |            | 2.000,00   |                                 |                                          |  |  |  |
|             |            |                         | 1.456000        | Büromittel           |                      | 700,00      | 700,00      |             |            | 700,00     | Reparatur Kopierer              |                                          |  |  |  |
|             |            |                         | 1.457000        | Druckwerke           |                      | 800,00      | 800,00      |             |            | 800,00     | Lehrerbücherei                  |                                          |  |  |  |
|             |            |                         | 1.459000        | So. Verbrauchsgüter  |                      | 100,00      | 100,00      |             | -          | 100,00     |                                 |                                          |  |  |  |
|             |            |                         | 1.580000        | DG-Beiträge FLAF     |                      |             | 100,00      |             |            | 100,00     |                                 |                                          |  |  |  |
|             |            |                         | 1.581000        | Sonstige DG-Beiträge | E .                  | 800,00      |             |             |            |            |                                 |                                          |  |  |  |

Die Bearbeitung des Textes erfolgt (gleich wie beim bisherigen externen Kommentar) durch direktes Anklicken des Textfeldes oder über das kontextsensitive Menü (rechte Maustaste) des Textfeldes über "Springen" und "Text bearbeiten":

| Interne | r Kommentar | für Budgetjahr 2017≜≑           |   |                 |
|---------|-------------|---------------------------------|---|-----------------|
|         |             |                                 |   | EU              |
|         |             |                                 |   |                 |
|         |             |                                 |   |                 |
| Kickbo  | en Mo 18 15 | - 19:00                         |   |                 |
|         |             | Springen                        | • | Text bearbeiten |
|         |             | Verteilen und exportieren       | × |                 |
|         |             | Web Application personalisieren |   |                 |

Der Text kann erfasst und Fenster über den Button "Sichern" (oder "Abbrechen") geschlossen werden.

| Fonds 211000 Volksschulen / Fipos 2.824000 Einn. Vermiet/Verpa. |  |  |  |  |  |  |  |  |
|-----------------------------------------------------------------|--|--|--|--|--|--|--|--|
| ckboxen Mo 18.15 - 19:00<br>utter & Kind Turnen Freitag 15:00   |  |  |  |  |  |  |  |  |
|                                                                 |  |  |  |  |  |  |  |  |
|                                                                 |  |  |  |  |  |  |  |  |
|                                                                 |  |  |  |  |  |  |  |  |
|                                                                 |  |  |  |  |  |  |  |  |
|                                                                 |  |  |  |  |  |  |  |  |
|                                                                 |  |  |  |  |  |  |  |  |
|                                                                 |  |  |  |  |  |  |  |  |

Der neue Text wird nun im Ausgangsfenster angezeigt.

| Budge<br>Finanzkre | ttexte OH | Budgettexte AOH               |                  |                      | Selektion ändern Sp | eichern     |             |             |            |           |                                 |                                                                   |
|--------------------|-----------|-------------------------------|------------------|----------------------|---------------------|-------------|-------------|-------------|------------|-----------|---------------------------------|-------------------------------------------------------------------|
| Fondsinte          | ervall 21 | 17<br>1000 Volksschulen - 211 | 000 Volksschulen |                      |                     |             |             |             |            |           |                                 |                                                                   |
|                    |           |                               |                  |                      | Soil 2015**         | VA 2016**   | MAN 2017**  | PERS 2017** | MVM 2017** | VA 2017** | Kommentar für Budgetjahr 2017** | Interner Kommentar für Budgetjahr 2017**                          |
| HHH 🔻              | Fonds     | a .                           | Fipos 🛦          |                      | EUR                 | EUR         | EUR         |             | EUR        | EUR       |                                 | EUR                                                               |
| 2                  | 211000    | Volksschulen                  | 2.346000         | Invest.d. v. Fin.unt |                     | -101.500,00 | -103.000,00 |             | 120.000,00 | 17.000,00 |                                 |                                                                   |
|                    |           |                               | 2.817500         | Kostenbeiträge Persk |                     | 8.300,00    | 8.400,00    |             |            | 8,400,00  |                                 |                                                                   |
|                    |           |                               | 2.824000         | Einn. Vermiet/Verpa. |                     | 200,00      | 200,00      |             |            | 200,00    | Turnsaalvermietung              | Kickboxen Mo 18, 15 - 19:00<br>Mutter & Kind Turnen Freitag 15:00 |
|                    |           |                               | 2.829000         | Sonstige Einnahmen   |                     | 300,00      | 1           |             |            |           |                                 |                                                                   |
|                    |           |                               | 2.864000         | Lfd. TZ von soTr.ö.R |                     | 10.200,00   | 10.300,00   |             |            | 10.300,00 | AUVA Entgektfortzahlung         |                                                                   |
|                    |           |                               | Ergebnis         |                      |                     | -82.500,00  | -84,100,00  |             | 120.000,00 | 35.900,00 |                                 |                                                                   |
|                    | Ergebr    | is                            |                  |                      |                     | -82.500,00  | -84.100,00  |             | 120.000,00 | 35.900,00 |                                 |                                                                   |

## 2) Texte über Budgetierungsverwaltung ansehen und bearbeiten

Über die Budgetierungsprogramme ("Budgetierung" bzw. "Budgetierung OH") können nun die Texte (Kommentar bzw. interner Kommentar) angezeigt und gepflegt werden. Über das kontextsensitive Menü (rechte Maustaste) stehen unter "Springen" die Punkte "interner Kommentar" und "Kommentar" zur Auswahl. Durch die Betragsspalte wird das Budgetjahr festgelegt. Im unten stehenden Beispiel wird also der interne Kommentar für das Budgetjahr 2017 (bzgl. Fonds 211000 und Finanzposition 2.824000) ausgewählt:

| C                                                        | IH ohne Inn | enauftrag  | OH mit Inne     | nauftrag AOH & Ifd. Kosten | Personalkosten A | nteilsbeträge                                                          | Abwicklung Ge         | ebühren A   | bwicklung OH                  | Abwicklung A    | OH Abwick             | ung AOH alle HH | Ps                    |             |                       |            |  |
|----------------------------------------------------------|-------------|------------|-----------------|----------------------------|------------------|------------------------------------------------------------------------|-----------------------|-------------|-------------------------------|-----------------|-----------------------|-----------------|-----------------------|-------------|-----------------------|------------|--|
| Fina                                                     | Inzkreis    | T015 Ge0   | Org Schulung    |                            | Selektion ä      | Selektion ändern Speichern Zeile auf 0 setzen Runden auf 100 % Faktor: |                       |             |                               |                 |                       |                 |                       |             |                       |            |  |
| Budgetjanr 2017                                          |             |            |                 |                            |                  | Fortschreibung für letztes Planjahr                                    |                       |             |                               |                 |                       |                 |                       |             |                       |            |  |
| Fondsintervali 211000 Volksschulen - 211000 Volksschulen |             |            |                 |                            |                  |                                                                        |                       |             |                               |                 |                       |                 |                       |             |                       |            |  |
| Fiposintervali 2 - 3                                     |             |            |                 |                            |                  |                                                                        |                       |             |                               |                 |                       |                 |                       |             |                       |            |  |
| Jah                                                      | resplanung  | : Speicher | n & wechseln zu | <u>i Monat</u>             |                  |                                                                        |                       |             |                               |                 |                       |                 |                       |             |                       |            |  |
|                                                          |             |            |                 |                            | Soll 2016≜≑      | VA 2016≜≑                                                              | MVM 2017<br>sonst.MAN | VA 2017≜≑   | MVM 2018 ≜≂<br>sonst.MAN      | MFP 2018≜∓      | MVM 2019<br>sonst.MAN | MFP 2019≜=      | MVM 2020<br>sonst.MAN | MFP 2020≜≑  | MVM 2021<br>sonst.MAN | MFP 2021≜≑ |  |
|                                                          | HHH ≞       | Fonds ±    | Fipos ≞         |                            | EUR              | EUR                                                                    | EUR                   | EUR         | R EUR                         | EUR             | EUR                   | EUR             | EUR                   | EUR         |                       | EUR        |  |
|                                                          | 2           | 211000     | 2.298000        | Rücklagen                  |                  |                                                                        |                       |             |                               |                 |                       |                 |                       |             |                       |            |  |
|                                                          |             |            | 2.346000        | Invest.d. v. Fin.unt       |                  | -101.500,00                                                            | 120.000,00            | -103.000,00 | 0,00                          | -105.100,00     | 0,00                  | -106.100,00     | 0,00                  | -108.200,00 |                       |            |  |
|                                                          | 1           |            | 2.810000        | Leistungserlöse            | -629,09          |                                                                        |                       |             |                               |                 |                       |                 |                       |             |                       |            |  |
|                                                          | 1           |            | 2.817500        | Kostenbeiträge Persk       | -2.500,00        | 8.300,00                                                               | 0,00                  | 8.400,00    | 0,00                          | 8.600,00        | 0,00                  | 8.700,00        | 0,00                  | 8.900,00    |                       |            |  |
|                                                          |             |            | 2.824000        | Einn. Vermiet/Verpa.       |                  | 200,00                                                                 | 0,00                  | 200 00      | 0.00                          | 200.00          | en Kommentar          |                 | 0,00                  | 200,00      |                       |            |  |
|                                                          | 1           |            | 2.829000        | Sonstige Einnahmen         |                  | 300,00                                                                 |                       |             | pringen<br>erteilen und expor | tieren 🕨        |                       |                 |                       |             |                       |            |  |
|                                                          | 1           |            | 2.852000        | Geb. Ben. Gde-Einr.        | 125,00           |                                                                        |                       | Ŵ           | eb Application per            | rsonalisieren 🕨 | HH-Details            |                 |                       |             |                       |            |  |
|                                                          | 1           |            | 2.864000        | Lfd. TZ von soTr.ö.R       |                  | 10.200,00                                                              | 0,00                  | 10.300,00   | 0,00                          | 10.500,00       | MVM-Details (A        | rbeitsversion)  | 0,00                  | 10.800,00   |                       |            |  |
|                                                          | 1           |            | 2.871000        | KTZ von Ländern            | -100,00          |                                                                        |                       |             |                               |                 |                       |                 |                       |             |                       |            |  |
|                                                          |             |            | Ergebnis        |                            | -3.104,09        | -82.500,00                                                             | 120.000,00            | -84.100,00  | 0,00                          | -85.800,00      | 0,00                  | -86.600,00      | 0,00                  | -88.300,00  |                       |            |  |
|                                                          |             | Ergebnis   |                 |                            | -3.104,09        | -82.500,00                                                             | 120.000,00            | -84.100,00  | 0,00                          | -85.800,00      | 0,00                  | -86.600,00      | 0,00                  | -88.300,00  |                       |            |  |

Das Textfenster wird eingeblendet und der Text kann angesehen und auch bearbeitet werden:

| interner Kommentar für Budgetjahr 2017<br>Fonds 211000 Volksschulen / Fipos 2.824000 Einn. Vermiet/Verpa. |   |  |  |  |  |  |  |  |
|----------------------------------------------------------------------------------------------------|---|--|--|--|--|--|--|--|
|                                                                                                    |   |  |  |  |  |  |  |  |
|                                                                                                    | T |  |  |  |  |  |  |  |
| Sichern Abbrechen                                                                                         |   |  |  |  |  |  |  |  |

Die Funktionalität steht für folgende Reiter der Budgetverwaltung zur Verfügung:

- "OH ohne Innenauftrag"
- "OH mit Innenauftrag"
- "AOH & lfd. Kosten" (nur AOH)
- "Personalkosten"
- "Anteilsbeträge" (OH und AOH)